## I - ACESSO VIA LOGIN DA REDEAGU

Acesse o endereço <u>http://votacao.agu.gov.br</u> e selecione "Entrar com Login da REDEAGU":

|                                            | ANDROID           | ) e IOS      |                      |
|--------------------------------------------|-------------------|--------------|----------------------|
| A                                          | ม                 | Sistema      | a de Votação         |
| Cpf                                        |                   |              |                      |
|                                            |                   |              |                      |
| Senha                                      |                   |              |                      |
|                                            |                   |              |                      |
|                                            | Recupera          | r Senha      |                      |
|                                            | Entr              |              |                      |
| * Informe seu CPF e a                      | a senha receb     | ida por e-ma | il. Clique em entrar |
| Entra                                      | ir com Logi       | n da REDEA   | .GU                  |
| * o login via REDEAGU<br>sua senha da rede | l é feito utiliza | ando seu e-m | ail @agu.gov.br e    |

Na tela acesso à REDEAGU, informe o **e-mail** corporativo (@agu.gov.br) e clique em "Avançar":

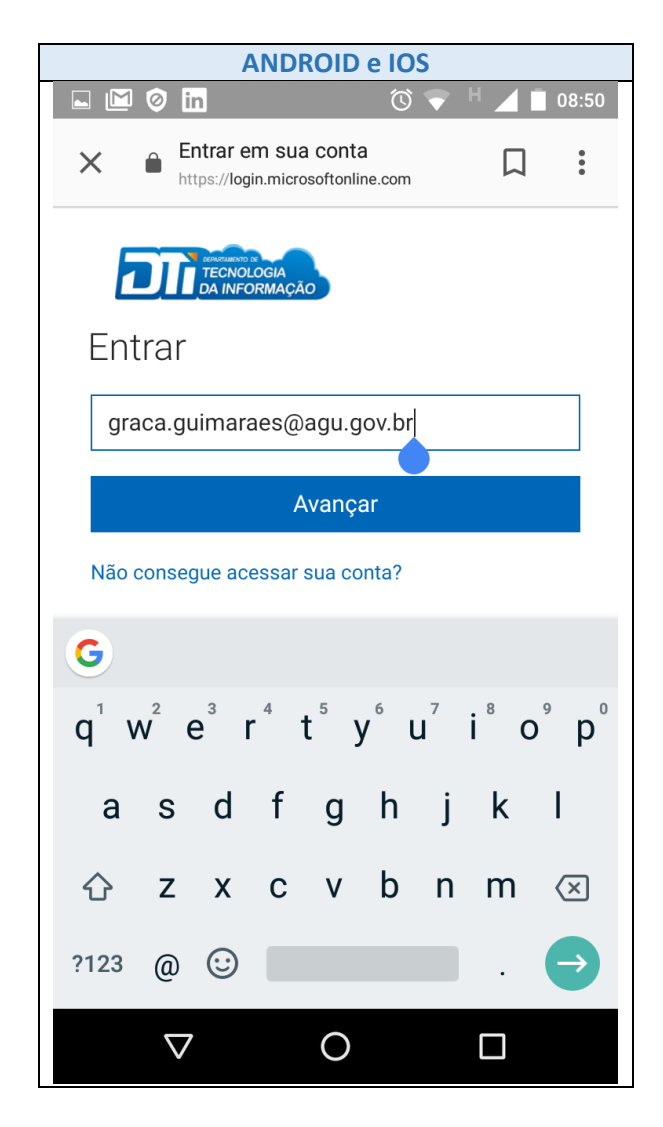

Na tela acesso à REDEAGU, informar **senha** corporativa (senha utilizada para acessar o computador da AGU) e clique em "Entrar":

| ANDROID e IOS                                                                                                    |
|----------------------------------------------------------------------------------------------------|
| Ø '□' ℃ H+ / ∎ 11:00                                                                                                    |
| https://adfs.agu.gov.br/adfs/ls/?clie                                                                                                    |
| Entrar com sua conta institucional                                                                                                    |
| graca.guimaraes@agu.gov.br                                                                                                    |
|                                                                                                    |
| Entrar<br>© 2016 Microsoft                                                                                                    |
| 1 2 3 4 5 6 7 8 9 0                                                                                                    |
| qwertyui op                                                                                                    |
| as dfghjkl                                                                                                    |
| ☆ z x c v b n m ≪                                                                                                    |
| ?123 , 🔁 . 🔿                                                                                                    |
|                                                                                                    |
|                                                                                                    |
| <b>OBS:</b> Caso esteja gravado na memória (cache)<br>algum outro acesso à REDEAGU, pode ser que<br>o acesso ocorra de forma automática. |

Será apresentado um alerta solicitando para fazer *login* na REDEAGU. Informe o usuário e senha e clique em "Fazer Login":

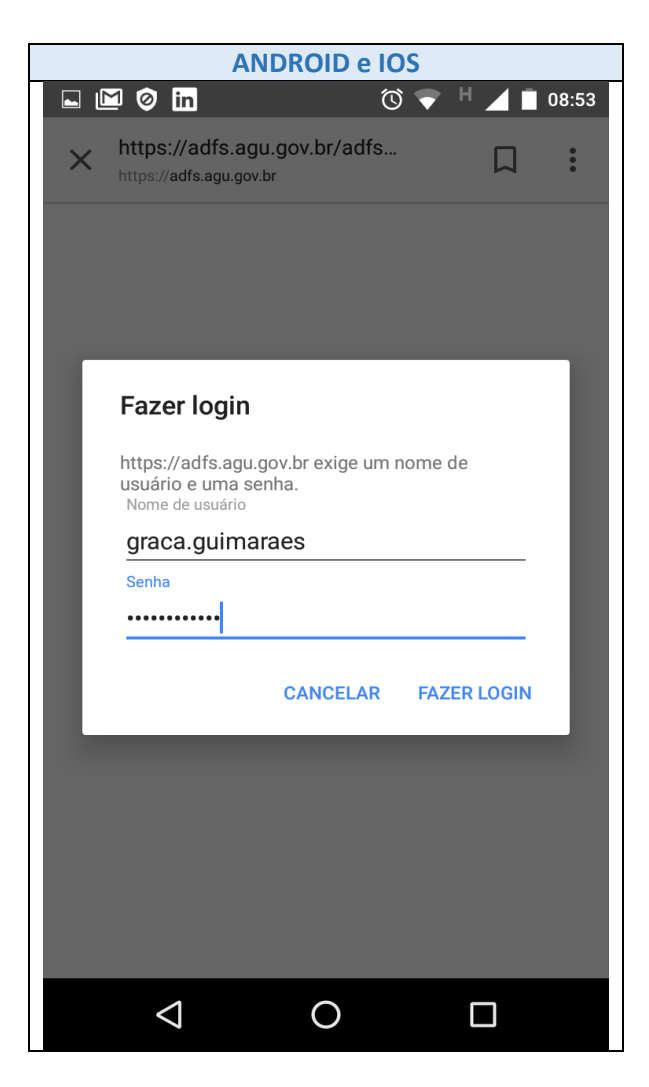

Aguarde o sistema realizar o acesso e apresentar a seguinte tela. Clique em registrar voto, selecione a votação correspondente e confirme.

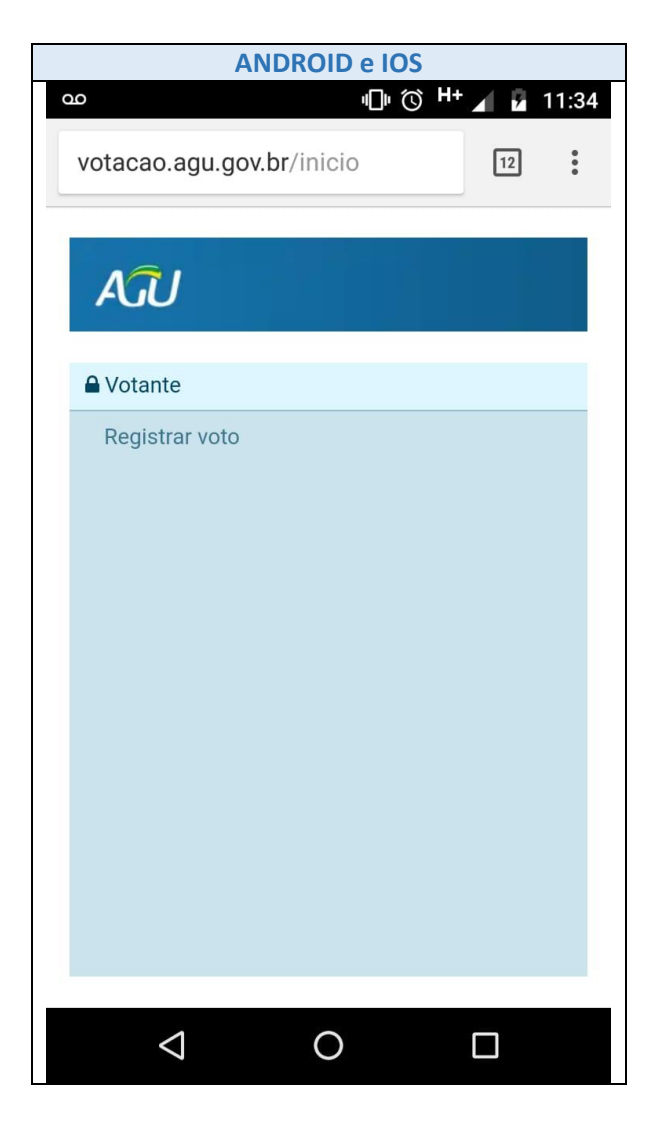

## **II - ACESSO VIA CPF E SENHA RECEBIDOS POR E-MAIL**

 Acessar o endereço <u>http://votacao.agu.gov.br</u>. Na tela de acesso, informar o seu CPF e a Senha encaminhada pelo sistema via e-mail e clicar em Entrar.

**OBS:** Caso tenha dúvidas ou não tenha localizado o e-mail, clique em Recuperar Senha. Siga a sequência de passos e será informado para qual e-mail foi enviada a nova senha.

| Sistema de Votação                                                                     |
|----------------------------------------------------------------------------------------|
| Cpf                                                                                    |
| Senha                                                                                  |
| Recuperar Senha                                                                        |
| Entrar                                                                                 |
| ^ Informe seu CPF e a senha recebida por e-mail. Clique em entrar                      |
| Entrar com Login da REDEAGU                                                            |
| * o login via REDEAGU é feito utilizando seu e-mail @agu.gov.br e<br>sua senha da rede |

2. Após acessar o sistema, seguir o mesmo passo informado no acesso via REDEAGU.